## **Configure the Outgoing Mail - Mailjet**

- To configure in Mailjet
- To customize the sending address of outgoing emails

This article is helping users who are using Mailjet as an SMTP server to configure outgoing mail.

## To configure in Mailjet

1. Login Mailjet with your account and go to Account settings > REST API > API Key Management (Primary and Sub-account).

|                                                                                                    | Campaigns 🗸 Templates 👻 Auto                                                                                                    | mation - Contac                                                                       | rts 👻 Stats                                                                          |            | Mandy Du<br>MSPBots.ai                                              |
|----------------------------------------------------------------------------------------------------|----------------------------------------------------------------------------------------------------|---------------------------------------------------------------------------------------|--------------------------------------------------------------------------------------|------------|---------------------------------------------------------------------|
|                                                                                                    | Account Information                                                                                                    |                                                                                       |                                                                                      |            |                                                                     |
|                                                                                                    |                                                                                                    | Get started wi<br>Check out our guide<br>Marketer guide                               | th Mailjet<br>to get started on the right foot.<br>]                                 |            | x                                                                   |
|                                                                                                    | Senders & Domains<br>Manage your sender settings                                                                                                    | ۲                                                                                     | Account settings<br>Enable tracking, display options in your<br>dashboard & reports. | * <b>*</b> | REST API<br>Integrate Maillet data directly in your<br>application. |
|                                                                                                    | Add a Sender Domain or Address                                                                                                    |                                                                                       | Account settings                                                                     |            | API Key Management (Primary and Sub-account)                        |
|                                                                                                    | Setup SPF/DKIM Authentication                                                                                                    |                                                                                       | Email tracking.settings                                                              |            | Event notifications (webbooks)                                      |
|                                                                                                    | SMTP and SEND API Settings                                                                                                    |                                                                                       | Account sharing                                                                      |            | API Documentation                                                   |
|                                                                                                    |                                                                                                    |                                                                                       | Two-factor authentication                                                            |            |                                                                     |
|                                                                                                    |                                                                                                    |                                                                                       | SAML Auth (SSO)                                                                      |            |                                                                     |
| enerate an A                                                                                                    | PI key and secret ke                                                                                                    | <b>BY.</b><br>Contacts <del>▼</del> St                                                | ats                                                                                  |            | Mandy Du     MSPPots.al                                             |
| Account > API Ke<br>API Key M<br>With <u>Mailjet's API</u><br>different API Keys                                                     | Lanagement<br>Lyou can grant full access to your account of<br>For easier management, account sharing, a                                                                                               | or create sub-acco<br>nd reporting.                                                   | unts to seperate your mailings across                                                |            | Create sub-account (API KEY                                         |
| Account > API Ke<br>API Key M<br>With <u>Mailjet's</u> APJ<br>different API keyt<br>Based on your cu<br>need more, pleas             | , you can grant full access to your account or<br>for easier management, account sharing, a<br>rrent subscription plan, you are able to creat<br>e ungrade your subscription plan or contact           | or create sub-acco<br>ind reporting.<br>te 1 Primary API K<br><u>our Support Team</u> | unts to seperate your mailings across<br>ey and 1 Sub-account api keys. If you<br>I  |            | Create sub-account (API KE)                                         |
| Account > API Ke<br>API Key M<br>With <u>Maillets API</u><br>different API keys<br>Based on your cu<br>need more, pleas<br>Primary A | , you can grant full access to your account of<br>for easier management, account sharing, a<br>renet subscription plan, you are able to creat<br>e upgrade your subscription plan or contact<br>PI Key | or create sub-acco<br>ind reporting.<br>te 1 Primary API K<br><u>our Support Team</u> | unts to seperate your mailings across<br>ey and 1 Sub-account api keys. If you       |            | Create sub-account (API KE)                                         |

## To customize the sending address of outgoing emails

- 1. Open the MSPbots app and go to Settings > System.
- 2. Click Outgoing Mail in the upper right corner of the Settings tab.
- 3. Click Add and fill out the form.
- 4. Enable the Show From Address option and enter a valid email address in the From Address field, then check the verification email sent to the email address you provided.
  - a. Please note that the From Address configured here needs to be the same as the email name used to log in to Mailjet.

| appint.msp | bots.al/Syster | n                          |                                                                                              |                                                |         |     |
|------------|----------------|----------------------------|----------------------------------------------------------------------------------------------|------------------------------------------------|---------|-----|
| brs        | φ              | NFR                        | Note: Prior to email verification, emails will be                                            | a sent from the MSPbots support email address. | s.al Fi | 011 |
| <          |                | tem × Dashboa              | Protocol                                                                                     | Host Name                                      |         |     |
| <b>1</b>   | ée s           | System 🕜                   | smtp $\vee$                                                                                  | in-v3 mailjet.com                              |         |     |
|            |                |                            |                                                                                              | The SMTP host name of your mail server.        |         |     |
|            | De             | Add                        | Timeout (ms)                                                                                 | SMTP Port                                      |         |     |
|            |                | UserName                   |                                                                                              | 587                                            |         |     |
|            |                | b3eb4dde3149362c61b20b7f9e | Timeout for every request sent from Jira to<br>mail server. Leave the default or enter 0 for | Optional - SMTP port number to use.            |         |     |
|            |                | hpt954597@163.com          | no timeout.                                                                                  | 25, SMTPS - 465).                              |         |     |
|            |                | Pantene.Hui@mspbots.ai     | TLS                                                                                          |                                                |         |     |
|            |                |                            | Optional - the mail server requires                                                          | the use of LS security.                        |         |     |
|            |                |                            | Optional - the mail server requires                                                          | the use of authentication                      |         |     |
|            |                |                            | Username                                                                                     |                                                |         |     |
| ıt         |                |                            | b3eb4dde3149382c61b20b7f9eb34e5e                                                             |                                                |         |     |
|            |                |                            | If you use authenticated SMTP to send                                                        |                                                |         |     |
|            |                |                            | email, enter your username.                                                                  |                                                |         |     |
|            |                |                            | Password                                                                                     |                                                |         |     |
|            |                |                            | An showe enter your represent if you use                                                     |                                                |         |     |
|            |                |                            | authenticated SMTP                                                                           |                                                |         |     |
| 9          |                |                            | _                                                                                            |                                                |         |     |
|            |                |                            | Show From Address                                                                            |                                                |         |     |
|            |                |                            | From Name                                                                                    |                                                |         |     |
|            |                |                            | Reply to                                                                                     |                                                |         |     |

- 1. Click Test Connection at the bottom of the form to verify if your connection is successful.
- 2. Once you have verified your connection, click Confirm to save the settings.
- This action will prompt you to verify your email access.
- Open the verification email sent to the address you provided for configuration. Click the Verify link in the email.
   Your email address should now appear on the System tab. A Verified status signifies that the SMTP server configuration is complete.
- 5. Check if the email you added now appears on the From dropdown selection of the Share Dashboard function. If it does, you can start sending reports and bot messages using this custom email. - Edit Schedule

| requ                                           | ency                                                                                                    |                                                                                                 |                                             |                                   |                                               | Americ              | a New_York |         |
|------------------------------------------------|----------------------------------------------------------------------------------------------------|-------------------------------------------------------------------------------------------------|---------------------------------------------|-----------------------------------|-----------------------------------------------|---------------------|------------|---------|
| •                                              | Starting at                                                                                                    | 0.1                                                                                             | -09-2024                                    |                                   | 0.00.00                                       |                     |            |         |
|                                                | Repeat ever                                                                                                    | y t                                                                                             |                                             | Hour                              |                                               |                     |            |         |
|                                                | Repeat ever                                                                                                    | y 1                                                                                             | <u>×</u> 8                                  | lours                             |                                               |                     |            |         |
|                                                | from hour                                                                                                    |                                                                                                 | to                                          |                                   | on day of week                                | Select              |            |         |
|                                                | Advanced 5                                                                                                    | checkaler                                                                                       |                                             |                                   |                                               |                     |            | Setting |
| tach<br>E                                      | ment<br>Include PO<br>Include Sha                                                                                                    | · Attactive<br>readile link                                                                     |                                             |                                   |                                               |                     |            |         |
| tach<br>on<br>tole                             | ment<br>Moude PO<br>Include Shi<br>b4dde014500                                                                                                    | Allachure<br>neable lini                                                                        | nt O                                        | ia v                              | ]                                             |                     |            |         |
| tach<br>Din<br>tole                            | ment<br>Moude PO<br>Include Shi<br>b4dde014900<br>Schedule<br>B Z U                                                                                                    | Attactive<br>reable init                                                                        | 7/Seb34ed                                   | 5a ~ )<br>1 311 31 4              | )<br>• • • Z ×                                | , x' o              | (0)        |         |
| rom<br>tile<br>Tile<br>H                       | ment<br>Include PO<br>Include She<br>b4dde014800<br>tSchedule<br>B J ¥<br>E - i≘ -                                                                                                    | S E                                                                                             | 279eb34ed                                   | a -<br>1 31 31 4<br>1 - m- G      | ・ つ ご × ひ つ ご × ひ つ ご ろ つ ご ろ べ の ご ろ × 因 - 3 | ς × ο<br>ζ της      | (D<br>-    | 9       |
| tach<br>on<br>tùe<br>Teal<br>H<br>({n          | include PO<br>Include PO<br>643de314593<br>Schedule<br>B / U<br>IE - IE -<br>opert_link)                                                                                                    | S III                                                                                           | 275ecc34ec<br>275ecc34ec<br>32 33<br>4 H 10 | a v<br>1 31 31 4<br>1 - 11 - G    | - 小 小 二 × × × × × × × × × × × × × × × × ×     | ς ×°ο<br>ζ πμ       | (i)<br>-   | 9       |
| tach<br>om<br>blei<br>Hi<br>({m                | nent<br>  Nouce PD<br>  Include Sha<br>  Include Sha<br>  Added 14500<br>  Schedule<br>  B / U<br>  E -   E -<br>  eport_link                                                                                                    | Atlactine<br>reable test<br>Sociation<br>S E<br>- d <sup>o</sup> 10<br>3                        | 279eb34ed<br>279eb34ed<br>25 38<br>2 14 10  | a ∨<br>1 311 311 4<br>1 - 111 - G |                                               | ς × ο<br>ζ της      | -          | 9       |
| tach<br>S<br>rom<br>ble<br>Teal<br>tach<br>com | nent<br>  holude PD<br>  holude Shi<br>  holude Shi<br> | <ul> <li>Atlachme<br/>readse ins</li> <li>S IE</li> <li>- ∂<sup>2</sup> m</li> <li>)</li> </ul> | 279e6034e0<br>279e6034e0                    | a ∨<br>  31 31 4<br>  - 88- 6     | - 五 - 五 - 2<br>- 岡 - 2                        | ្ន់ ០<br>ភ្នំ កុស្ត | 10         | 9       |

Refer to the following articles for more information on sending snapshots and bot messages: Sharing a Dashboard Using the Snapshot Function
How to Create a Bot - Define the bot alert script

- 6. When the snapshot is triggered, you can check the email delivery status on Mailjet.

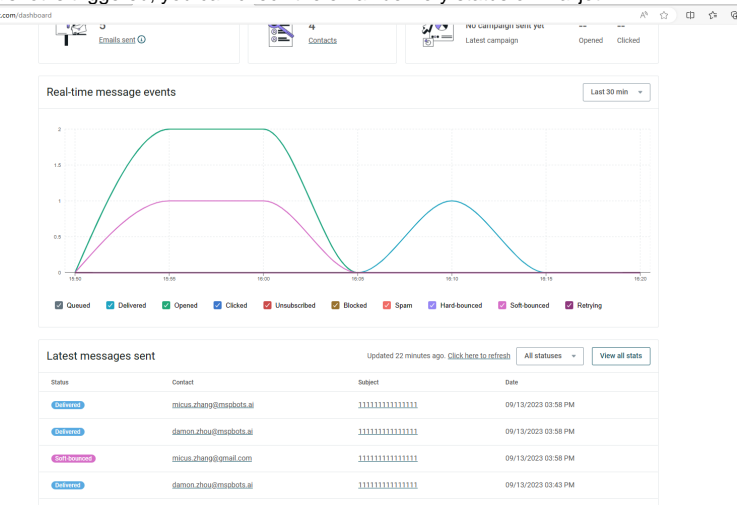

¢

← C ()

## 7. When you see the status is Delivered, you can go to the inbox to check.

| 11111 | 111111111 🗳 ~                                                                                                    | Ø1 ~ € ~                       |
|-------|----------------------------------------------------------------------------------------------------|--------------------------------|
| ()    | The identity of this sender has not been verified. Click here to learn more                                                                                                    |                                |
| 0     | mandy.du@mspbots.ai<br>To: Damon Zhou; Micus Zhang: micus.zhang@gmail.com                                                                                                    | ○ ← ← → … Wed 2023-09-13 15:58 |
|       | € Test report_001-2023091307 ∨                                                                                                    |                                |
|       | CAUTION: This email originated from outside of the organization. Do not dick links or open attachments unless you recognize the sender and know the content is safe.                                                                                                    |                                |
|       | LeeLobraak woo is kunanazangi ginseer Lvaau Aegi valusiaseu tus sayamus seesse au minuu sgisintoe kessualin su minue his saya au daa saya saya saya saya saya saya saya                                                                                                    | 32FSJLQAIIU32FKFQ3MW           |
|       | rightarrow Reply In $rightarrow Reply all rightarrow Reply Reply all rightarrow Reply and Reply and Reply Reply and Reply Reply and Reply Reply Reply Reply and Reply Reply Re$ |                                |